|                                                                                                    |                                                                                        | 1                                                                                                    | DATI                                                                                                    |                                                                                                    |  |  |  |  |  |
|----------------------------------------------------------------------------------------------------|----------------------------------------------------------------------------------------|----------------------------------------------------------------------------------------------------|----------------------------------------------------------------------------------------------------|----------------------------------------------------------------------------------------------------|--|--|--|--|--|
| START TIME                                                                                                    | DURATION                                                                               | SECTION                                                                                                    | DETAILS                                                                                                    |                                                                                                    |  |  |  |  |  |
| VUF LONVERT MODE - HIRE SERVICE MODULE                                                                                                    |                                                                                        |                                                                                                    |                                                                                                    |                                                                                                    |  |  |  |  |  |
| https://glodon-trainings.teachable.com/courses/2425608/lectures/51116561                                                                                              |                                                                                        |                                                                                                    |                                                                                                    |                                                                                                    |  |  |  |  |  |
| 09:45                                                                                                    | 00:05                                                                                  | Project Settings                                                                                                    | Create new project                                                                                                    | 00:00:00                                                                                                    |  |  |  |  |  |
|                                                                                                    |                                                                                        |                                                                                                    | setting options -> autosave prompt<br>insert floors                                                                                                    |                                                                                                    |  |  |  |  |  |
| 09:50                                                                                                    | 00:05                                                                                  | Floor Settings                                                                                                    | set floor height 1st floor:6 m, 2nd floor: 4m<br>set floor elevation                                                                                                    | 00:00:35                                                                                                    |  |  |  |  |  |
| 09:55                                                                                                    | 00:05                                                                                  | Drawing Management                                                                                                    | insert drawing for all floor<br>scale drawing (drag copy scale value in drawing manager to other drawing) all drawing                                                                                                    | 00:02:24                                                                                                    |  |  |  |  |  |
|                                                                                                    |                                                                                        |                                                                                                    | set floor according to drawing in the drawing manager panel select axis element                                                                                                    |                                                                                                    |  |  |  |  |  |
| 10:00                                                                                                    | 00:05                                                                                  | Axis Grid                                                                                                    | make new axis element                                                                                                    | 00:06:25                                                                                                    |  |  |  |  |  |
|                                                                                                    |                                                                                        |                                                                                                    | Input bottom and left axis number and length<br>relocate drawing                                                                                                    |                                                                                                    |  |  |  |  |  |
| 10:05                                                                                                    | 00:05                                                                                  | Show or Hide Layer                                                                                                    | select the cad line entities by layer/color<br>hide the selected drawing                                                                                                    | 00:11:58                                                                                                    |  |  |  |  |  |
| 10:10                                                                                                    | 00:30                                                                                  | Device Identify (1st floor & 2nd floor)                                                                                                    | open sprinkler drawing 1st floor<br>create new element based on drawing legend/notation                                                                                                    |                                                                                                    |  |  |  |  |  |
|                                                                                                    |                                                                                        |                                                                                                    | setting attribute elevation                                                                                                    |                                                                                                    |  |  |  |  |  |
|                                                                                                    |                                                                                        |                                                                                                    | pick device (auto identify method)<br>select floor drawing to be identified in the identify box                                                                                                    |                                                                                                    |  |  |  |  |  |
|                                                                                                    |                                                                                        |                                                                                                    | identify device (explain about identify rule of thumb hierarchy from comlex to simple symbol)<br>draw using points for unindentified device (manual method)                                                                                                    |                                                                                                    |  |  |  |  |  |
|                                                                                                    |                                                                                        |                                                                                                    | create new elements based on drawing legend/notation per system (hydrant and sprinkler)                                                                                                    | 00:23.05                                                                                                    |  |  |  |  |  |
|                                                                                                    |                                                                                        |                                                                                                    | name the pipe using inch as shown in drawing, and input the mm in the attribute editor, adjust attribute elevation and<br>colour as necessary                                                                                                    |                                                                                                    |  |  |  |  |  |
|                                                                                                    |                                                                                        |                                                                                                    | select pipe type in element list, and use Identify Pipe (auto identify pipe) to generate the model. input the dropper<br>diameter                                                                                                    |                                                                                                    |  |  |  |  |  |
| 10:40                                                                                                    | 00:30                                                                                  | Pipe Works Modelling (1st floor)                                                                                                    | use generate end pipe to generate pipe with no label (auto identify method)                                                                                                    |                                                                                                    |  |  |  |  |  |
| 10.40                                                                                                    |                                                                                        |                                                                                                    | turn off generate cross in the status bar-explain about what is generate cross (when to turn on/off)<br>use single line for the rest of pipe model (manual method)                                                                                                    |                                                                                                    |  |  |  |  |  |
|                                                                                                    |                                                                                        |                                                                                                    | use Line for the rest of the pipe model (manual method)-explain about: use the form elevation and attribute setting                                                                                                    |                                                                                                    |  |  |  |  |  |
|                                                                                                    |                                                                                        |                                                                                                    | use Pipe to device to connect device and pipe if device doesn't connect to pipe                                                                                                    |                                                                                                    |  |  |  |  |  |
|                                                                                                    |                                                                                        |                                                                                                    | elevation setting)                                                                                                    |                                                                                                    |  |  |  |  |  |
|                                                                                                    |                                                                                        |                                                                                                    | adjust attribute elevation and colour as necessary<br>use Identify Pipe (auto identify pipe)                                                                                                    | -                                                                                                    |  |  |  |  |  |
|                                                                                                    |                                                                                        |                                                                                                    | use generate end pipe to generate pipe with no label (auto identify method)<br>turn off generate cross in the status bar & explain what is the function of this button                                                                                                    |                                                                                                    |  |  |  |  |  |
| 11:10                                                                                                    | 00:30                                                                                  | Pipe Works Modelling (2nd floor)                                                                                                    | use single line for the rest of pipe model (manual method)                                                                                                    |                                                                                                    |  |  |  |  |  |
|                                                                                                    |                                                                                        |                                                                                                    | use Pipe to device to connect device and pipe if device doesn't connect to pipe                                                                                                    |                                                                                                    |  |  |  |  |  |
|                                                                                                    |                                                                                        |                                                                                                    | generate riser and adjust the start elevation and end elevation of riser (explain per floor and continous floor riser<br>elevation setting)                                                                                                    |                                                                                                    |  |  |  |  |  |
|                                                                                                    |                                                                                        |                                                                                                    | Go to Quantity Ribbon                                                                                                    |                                                                                                    |  |  |  |  |  |
|                                                                                                    | 00:20                                                                                  | Quantity Calculation + Discussion                                                                                                    | Select floor and hit Calculation Button                                                                                                    | 00:44:01                                                                                                    |  |  |  |  |  |
| 11:40                                                                                                    |                                                                                        |                                                                                                    | After calculation done , open View Quantity By Category to see the quantity<br>Check quantity using reverse check quantity-explain and show                                                                                                    |                                                                                                    |  |  |  |  |  |
|                                                                                                    |                                                                                        |                                                                                                    | Adjust Set Classification-try modify the quantity report format Export To Excel                                                                                                    |                                                                                                    |  |  |  |  |  |
|                                                                                                    |                                                                                        |                                                                                                    | Break 1.30 hours                                                                                                    |                                                                                                    |  |  |  |  |  |
| PDF (Scan & Convert) Mode - Flectrical Module                                                                                                    |                                                                                        |                                                                                                    |                                                                                                    |                                                                                                    |  |  |  |  |  |
|                                                                                                    |                                                                                        | PDF (S                                                                                                    | ican & Convert) Mode - Electrical Module                                                                                                    | Video Time Stamp                                                                                                    |  |  |  |  |  |
|                                                                                                    |                                                                                        | PDF (S                                                                                                    | ican & Convert) Mode - Electrical Module                                                                                                    | Video Time Stamp                                                                                                    |  |  |  |  |  |
|                                                                                                    |                                                                                        | PDF (S<br>https://gl                                                                                                    | can & Convert) Mode - Electrical Module odon-trainings.teachable.com/courses/2425608/lectures/51116562 linsert drawing for all floor                                                                                                    | Video Time Stamp                                                                                                    |  |  |  |  |  |
| 13:30                                                                                                    | 00:05                                                                                  | PDF (S<br>https://gl<br>Drawing Management                                                                                                    | can & Convert) Mode - Electrical Module<br>odon-trainings.teachable.com/courses/2425608/lectures/51116562<br>insert drawing for all floor<br>scale drawing (drag copy scale value in drawing manager to other drawing)<br>relocate & move drawing                                                                                                    | Video Time Stamp<br>00:00:00                                                                                        |  |  |  |  |  |
| 13:30                                                                                                    | 00:05                                                                                  | PDF (\$ https://gl Drawing Management                                                                                                    | can & Convert) Mode - Electrical Module  odon-trainings.teachable.com/courses/2425608/lectures/51116562  linsert drawing for all floor scale drawing (drag copy scale value in drawing manager to other drawing) relocate & move drawing set floor according to drawing in the drawing manager panel none netricital drawing in the drawing manager panel none netricital drawing in the drawing manager panel                                                                                                    | Video Time Stamp                                                                                                    |  |  |  |  |  |
| 13:30                                                                                                    | 00:05                                                                                  | PDF (s<br>https://gl<br>Drawing Management<br>Point Device Distribution Box (1st<br>floor)                                                                                                    | can & Convert) Mode - Electrical Module  adon-trainings.teachable.com/courses/2425608/lectures/51116562  linsert drawing for all floor scale drawing (drag copy scale value in drawing manager to other drawing) relocate & move drawing set floor according to drawing in the drawing manager panel open electrikal drawing (pdf scan) 1st floor (instalasi stop kontak lantai 1) create distribution box new element                                                                                                    | Video Time Stamp<br>00:00:00<br>00:05:56                                                                            |  |  |  |  |  |
| 13:30                                                                                                    | 00:05                                                                                  | PDF (s<br>https://gl<br>Drawing Management<br>Point Device Distribution Box (1st<br>floor)                                                                                                    | can & Convert) Mode - Electrical Module  don-trainings.teachable.com/courses/2425608/lectures/51116562  linsert drawing for all floor scale drawing (drag copy scale value in drawing manager to other drawing) relocate & move drawing set floor according to drawing in the drawing manager panel open electrikal drawing (pdf scan) 1st floor (instalasi stop kontak lantai 1) create distribution box new element choose the point drawing button and click at the panel location to generate distribution box Create adsertry new element as necessary (make one element for cable tray dummy to connect panel that doesn't                                                                                                    | Video Time Stamp<br>00:00:00<br>00:05:56                                                                            |  |  |  |  |  |
| 13:30                                                                                                    | 00:05                                                                                  | PDF (s<br>https://gl<br>Drawing Management<br>Point Device Distribution Box (1st<br>floor)                                                                                                    | can & Convert) Mode - Electrical Module  don-trainings.teachable.com/courses/2425608/lectures/51116562  linsert drawing for all floor scale drawing (drag copy scale value in drawing manager to other drawing) relocate & move drawing set floor according to drawing in the drawing manager panel open electrikal drawing (pdf scan) 1st floor (instalasi stop kontak lantai 1) create distribution box new element choose the point drawing button and click at the panel location to generate distribution box Create cable tray new elements choese concernents choese concern  | Video Time Stamp<br>00:00:00<br>00:05:56                                                                            |  |  |  |  |  |
| 13:30<br>13:35<br>13:45                                                                                                    | 00:05                                                                                  | PDF (s<br>https://gl<br>Drawing Management<br>Point Device Distribution Box (1st<br>floor)<br>Length Drawing Cable Tray (1st floor)                                                                                                    | can & Convert) Mode - Electrical Module  odon-trainings.teachable.com/courses/2425608/lectures/51116562  linsert drawing for all floor scale drawing (frag copy scale value in drawing manager to other drawing) relocate & move drawing set floor according to drawing in the drawing manager panel open electrial drawing (frag cony) 1st floor (instalasi stop kontak lantai 1) create distribution box new element choose the point drawing button and click at the panel location to generate distribution box Create cable tray new element as necessary (make one element for cable tray dummy to connect panel that doesn't have cable tray)  Adjust elevation and any attribute value needed in the attribute editor Draw cable tray & dummy cable tray using line (manual method)                                                                                                    | Video Time Stamp 00:00:00 00:05:56 00:08:23                                                                         |  |  |  |  |  |
| 13:30<br>13:35<br>13:45                                                                                                    | 00:05                                                                                  | PDF (s<br>https://gl<br>Drawing Management<br>Point Device Distribution Box (1st<br>floor)<br>Length Drawing Cable Tray (1st floor)                                                                                                    | can & Convert) Mode - Electrical Module  doon-trainings.teachable.com/courses/2425608/lectures/51116562  linsert drawing for all floor scale drawing (drag copy scale value in drawing manager to other drawing) relocate & move drawing set floor according to drawing in the drawing manager panel open electrical drawing (for drawing in the drawing manager panel open electrical drawing (for scan) 1st floor (instalasi stop kontak lantai 1) create distribution box new element choose the point drawing button and click at the panel location to generate distribution box Create cable tray new elements ancessary (make one element for cable tray dummy to connect panel that doesn't have cable tray dummy cable tray using Line (manual method) generate cable tray using late (manual method) generate cable tray stering                                                                                                    | Video Time Stamp 00:00:00 00:05:56 00:08:23                                                                         |  |  |  |  |  |
| 13:30<br>13:35<br>13:45                                                                                                    | 00:05                                                                                  | PDF (s<br>https://gl<br>Drawing Management<br>Point Device Distribution Box (1st<br>floor)<br>Length Drawing Cable Tray (1st floor)                                                                                                    | can & Convert) Mode - Electrical Module  con-trainings.teachable.com/courses/2425608/lectures/51116562  linsert drawing for all floor scale drawing (drag copy scale value in drawing manager to other drawing) relocate & move drawing set floor according to drawing in the drawing manager panel open electrikal drawing (pdf scan) 13t floor (instalasi stop kontak lantai 1) create distribution box new element choose the point drawing button and click at the panel location to generate distribution box Create cable tray new element as necessary (make one element for cable tray dummy to connect panel that doesn't have cable tray dummy cable tray using Line (manual method) generate cable tray dummy cable tray using Line (manual method) generate cable tray setting) Create electric cable conduit new element and rename if necessary divide tablebacked in eached and the setting                                                                                                    | Video Time Stamp 00:00:00 00:05:56 00:08:23                                                                         |  |  |  |  |  |
| 13:30<br>13:35<br>13:45<br>14:15                                                                                                    | 00:05 00:10 00:30 00:15                                                                | PDF (s<br>https://gl<br>Drawing Management<br>Point Device Distribution Box (1st<br>floor)<br>Length Drawing Cable Tray (1st floor)<br>Cable Tray Wiring (1st floor)                                                                                                    | can & Convert) Mode - Electrical Module  doon-trainings.teachable.com/courses/2425608/lectures/51116562  linsert drawing for all floor scale drawing (drag copy scale value in drawing manager to other drawing) relocate & move drawing set floor according to drawing in the drawing manager panel open electrikal drawing (pdf scan) 1st floor (instalasi stop kontak lantai 1) create distribution box new element choose the point drawing button and click at the panel location to generate distribution box Create cable tray new element as necessary (make one element for cable tray dummy to connect panel that doesn't have cable tray dummy cable tray using Line (manual method) generate cable tray using the start elevation and end elevation of riser (explain per floor and continous floor riser elevation setting) Create electric cable conduit new element and rename if necessary Adjust attribute value in the cable attribute editor Draw cable tray using Line (manual method) generate cable tray using the start leevation and end elevation of riser (explain per floor and continous floor riser elevation the cable attribute editor Draw cable tray using Line (manual method) generate cable tray using the start elevation and end elevation of riser (explain per floor and continous floor riser elevation the cable tray using Line (manual method) graw cable in the cable tray using Line (manual method)                                                                                                    | Video Time Stamp 00:00:00 00:05:56 00:08:23 00:15:54                                                                |  |  |  |  |  |
| 13:30<br>13:35<br>13:45<br>14:15                                                                                                    | 00:05                                                                                  | PDF (s<br>https://gl<br>Drawing Management<br>Point Device Distribution Box (1st<br>floor)<br>Length Drawing Cable Tray (1st floor)<br>Cable Tray Wiring (1st floor)                                                                                                    | can & Convert) Mode - Electrical Module  bdon-trainings.teachable.com/courses/2425608/lectures/51116562  linsert drawing for all floor scale drawing (frag copy scale value in drawing manager to other drawing) relocate & move drawing set floor according to drawing in the drawing manager panel open electrical drawing (integraving integraving the drawing manager panel open electrical drawing (integraving integraving manager panel open electrical drawing (integraving integraving manager panel open electrical drawing (integraving integraving manager panel open electrical drawing (integraving integraving manager panel choose the point drawing button and click at the panel location to generate distribution box Create cable tray new element as necessary (make one element for cable tray dummy to connect panel that doesn't have cable tray dummy cable tray using Line (manual method) generate cable tray using the start elevation and end elevation of riser (explain per floor and continous floor riser elevation setting) Create electric cable conduit new element and rename if necessary Adjust altribute value in the cable attribute editor Draw cable tray using Cable Tray Wining Method to connect to each terminal Continue drawing cable using Line to non cable tray are and connect device to cable using Pipe To Device After al cable tray wing context from panel to panel, delete the cable tray wing manager After al cable tray wing manager                                                                                                    | Video Time Stamp 00:00:00 00:05:56 00:08:23 00:15:54                                                                |  |  |  |  |  |
| 13:30<br>13:35<br>13:45<br>14:15                                                                                                    | 00:05 00:10 00:30 00:15 00:10                                                          | PDF (s<br>https://gl<br>Drawing Management<br>Point Device Distribution Box (1st<br>floor)<br>Length Drawing Cable Tray (1st floor)<br>Cable Tray Wiring (1st floor)<br>Point Device Distribution Box (2nd                                                                                                    | can & Convert) Mode - Electrical Module  adon-trainings.teachable.com/courses/2425608/lectures/51116562  Insert drawing for all floor scale drawing (for a copy scale value in drawing manager to other drawing) relocate & move drawing set floor according to drawing in the drawing manager panel open electrical drawing (part scale value in drawing manager panel open electrical drawing (part scale value) in the drawing manager panel open electrical drawing (part scale value) in the drawing manager panel open electrical drawing (part scale value) in the drawing manager panel open electrical drawing (part scale value) in the drawing manager panel open electrical drawing (part scale value) in the drawing manager panel open electrical drawing (part scale value) in the drawing manager panel open electrical activity and click at the panel location to generate distribution box Create cable tray new element as necessary (make one element for cable tray dummy to connect panel that doesn't have cable tray is dummy cable tray using Line (manual method) generate cable tray using cable tray the drawing editor Draw cable tray using cable tray tray flow editor Draw cable tray using cable tray througe the drawing Create electric cable conduit new element and rename if necessary Adjust attribute value in the cable attribute editor Draw cable tray wing cancer (from panel to panel, delete the cable tray dummy open electrical drawing (part scan) 2nd floor (instalasi stop kontak lantai 2) reate didrivity hor to now element                                                                                                    | Video Time Stamp 00:00:00 00:05:56 00:08:23 00:15:54 00:18:11                                                       |  |  |  |  |  |
| 13:30<br>13:35<br>13:45<br>14:15<br>14:30                                                                                                    | 00:05 00:10 00:30 00:15 00:10                                                          | PDF (s<br>https://gl<br>Drawing Management<br>Point Device Distribution Box (1st<br>floor)<br>Length Drawing Cable Tray (1st floor)<br>Cable Tray Wiring (1st floor)<br>Point Device Distribution Box (2nd<br>floor)                                                                                                    | can & Convert) Mode - Electrical Module adon-trainings.teachable.com/courses/2425608/lectures/51116562 linsert drawing for all floor scale drawing (for a copy scale value in drawing manager to other drawing) relocate & move drawing set floor according to drawing in the drawing manager panel open electrical drawing (public scale of the panel location to generate distribution box Create cable tray new element choose the point drawing button and click at the panel location to generate distribution box Create cable tray new element as necessary (make one element for cable tray dummy to connect panel that doesn't have cable tray dummy cable tray using Line (manual method) generate cable tray using the drawing and end elevation of riser (explain per floor and continous floor free elevitric cable conduit new element and rename if necessary Adjust altribute value in the cable attray Wing Method to connect to each terminal Continue drawing cable using Line to non cable tray and connect does to cable using Pipe To Device After all cable tray wing cable Troy wing mane, deterte the cable tray dummy open electrical drawing (pdf scan) 2nd floor (instalasi stop kontak lantal 2) create adistribution box new element After all cable tray wing cable tray wing manager and connect device to cable using Pipe To Device After all cable tray wing connect from panel to panel, delete the cable tray dummy open electrical drawing (pdf scan) 2nd floor (instalasi stop kontak lantal 2) create adistribution box new element After all cable tray wing cable tray wing maneger to panel, delete the cable tray dummy open electrical drawing tothe using Line on on cable tray adummy open electrical drawing tothe on all cable tray at the panel location to generate distribution box                                                                                                    | Video Time Stamp 00:00:00 00:05:56 00:08:23 00:15:54 00:18:11                                                       |  |  |  |  |  |
| 13:30<br>13:35<br>13:45<br>14:15<br>14:30                                                                                                    | 00:05 00:10 00:30 00:15 00:10                                                          | PDF (s<br>https://gl<br>Drawing Management<br>Point Device Distribution Box (1st<br>floor)<br>Length Drawing Cable Tray (1st floor)<br>Cable Tray Wiring (1st floor)<br>Point Device Distribution Box (2nd<br>floor)                                                                                                    | can & Convert) Mode - Electrical Module  adon-trainings.teachable.com/courses/2425608/lectures/51116562  Insert drawing for all floor scale drawing (for a copy scale value in drawing manager to other drawing) relocate & move drawing set floor according to drawing in the drawing manager panel open electrical drawing (public and lick at the panel location to generate distribution box Create cable tray new element as necessary (make one element for cable tray dummy to connect panel that doesn't have cable tray dummy cable tray using Line (manual method) generate cable tray using cable tray using Line (manual method) generate cable tray using Line (manual method) generate cable tray using Line (manual method) generate cable tray using Line (manual method) generate cable tray using cable tray tray for and continous floor free electricic cable conduit new element and rename if necessary Adjust attribute value in the cable attribute editor Draw cable tray wing cable tray wing a panel, defect the cable tray dummy open electrikal drawing (pof scan) 2nd floor (instalasi stop kontak lantai 2) create adistribution box new element Adjust attribute value in the cable attribute aditor Draw cable tray wing cable tray wing manager and connect to each terminal Continue drawing cable using Line to non cable tray are and connect to each terminal Continue drawing toff scan) 2nd floor (instalasi stop kontak lantai 2) create adistribution box new element Adve cable tray using cable tray wing connect to each terminal Continue drawing torne storne from panel to panel, defect the cable tray dummy open electrikal drawing (pof scan) 2nd floor (instalasi stop kontak lantai 2) create adistribution box new element Adve cable tray ince onne cable tray area and connect device to cable using Pipe To Device After all cable tray wing connect from panel to panel, defect the cable tray dummy open electrikal drawing (pof scan) 2nd floor (instalasi stop kontak lantai 2) create adistribution box new element Adve cable tray ince onnect device to cable  | Video Time Stamp 00:00:00 00:05:56 00:08:23 00:15:54 00:18:11                                                       |  |  |  |  |  |
| 13:30<br>13:35<br>13:45<br>14:15<br>14:30                                                                                                    | 00:05 00:10 00:30 00:15 00:10 00:30                                                    | PDF (s<br>https://gl<br>Drawing Management<br>Point Device Distribution Box (1st<br>floor)<br>Length Drawing Cable Tray (1st floor)<br>Cable Tray Wiring (1st floor)<br>Point Device Distribution Box (2nd<br>floor)<br>Length Drawing Cable Tray (2nd floor)                                                                                                    | can & Convert) Mode - Electrical Module  adon-trainings.teachable.com/courses/2425608/lectures/51116562  Insert drawing for all floor scale drawing (for a copy scale value in drawing manager to other drawing) relocate & move drawing set floor according to drawing in the drawing manager panel open electrical drawing (public scale of the panel location to generate distribution box Create cable tray new element as necessary (make one element for cable tray dummy to connect panel that doesn't have cable tray dummy cable tray using Line (manual method) generate cable tray using cable tray using Line (manual method) generate cable tray using Line (manual method) generate cable tray using Line (manual method) generate cable tray using Line (manual method) generate cable tray using cable tray twing Method to connect to each terminal Create cable tray using cable tray twing Method to connect to each terminal Continue drawing cable using Line to non cable tray and connect does the cable tray wing cable and that wing the tray and connect to each terminal Continue drawing cable using Line to non cable tray and connect to each terminal Continue drawing cable cany and not dick to at the panel location to generate distribution box Create cable tray wing cancet from panel to panel, delete the cable tray dummy open electrikal drawing (pof scan) 2nd floor (instalasi stop kontak lantai 2) create distribution box new element create cable tray using cable tray wing manel, delete the cable tray dummy open electrikal drawing them as necessary (make one element for cable tray dummy open electrikal drawing that sneeded in the attribute editor Draw cable tray using cable tray with gonned throw element choose the point drawing tothe method in the rable attribute editor Draw cable tray withing conned to manual method Create cable tray withing conned them element choose the point drawing tothe method into (instalasi stop kontak lantai 2) create distribution box new element choose the point drawing tothe method into (instalasi stop kontak l | Video Time Stamp 00:00:00 00:05:56 00:08:23 00:15:54 00:18:11                                                       |  |  |  |  |  |
| 13:30<br>13:35<br>13:45<br>14:15<br>14:30<br>14:40                                                                                                    | 00:05 00:10 00:30 00:15 00:10 00:30                                                    | PDF (s<br>https://gl<br>Drawing Management<br>Point Device Distribution Box (1st<br>floor)<br>Length Drawing Cable Tray (1st floor)<br>Cable Tray Wiring (1st floor)<br>Point Device Distribution Box (2nd<br>floor)<br>Length Drawing Cable Tray (2nd floor)                                                                                                    | can & Convert) Mode - Electrical Module  bdon-trainings.teachable.com/courses/2425608/lectures/51116562  linsert drawing for all floor scale drawing (for a copy scale value in drawing manager to other drawing) relocate & move drawing set floor according to drawing in the drawing manager panel open electrical drawing (put scale value in drawing manager panel open electrical drawing (put scale value in drawing manager panel open electrical drawing (put scale value in drawing manager panel open electrical drawing (put scale value in drawing manager panel open electrical drawing (put scale value in drawing manager panel drougen electrical drawing (put scale value in drawing manager panel drougen electrical drawing (put scale value in the panel location to generate distribution box Create cable tray new element as necessary (make one element for cable tray dummy to connect panel that doesn't have cable tray scale tray using Line (manual method) generate cable tray using clabe tray twing Method to connect to each terminal Continue drawing cable using Line to non cable tray and contect does the cable tray using clabe tray wing connect from panel to panel, delete the cable tray dummy open electrical drawing (pof scan) 2nd floor (instalasi stop kontak lantal 2) create able tray wing connect from panel to panel, delete the cable tray dummy open electrical drawing (pof scan) 2nd floor (instalasi stop kontak lantal 2) create able tray wing connect from panel to panel, delete the cable tray dummy open electrical drawing (pof scan) 2nd floor (instalasi stop kontak lantal 2) create able tray withor onnect from panel to panel, delete the cable tray dummy open electrical drawing unton and click to at the panel location to generate distribution box Create cable tray new element choose the point drawing turto and click to at the panel location to generate distribution box Create able tray new element thay cable tray strip the value needed in the attribute editor Draw cable tray using Line (manual method) generate cable tray using | Video Time Stamp 00:00:00 00:05:56 00:08:23 00:15:54 00:18:11                                                       |  |  |  |  |  |
| 13:30<br>13:35<br>13:45<br>14:15<br>14:30<br>14:40                                                                                                    | 00:05 00:10 00:30 00:15 00:10 00:30                                                    | PDF (s https://gl Drawing Management Point Device Distribution Box (1st floor) Length Drawing Cable Tray (1st floor) Cable Tray Wiring (1st floor) Point Device Distribution Box (2nd floor) Length Drawing Cable Tray (2nd floor)                                                                                                    | can & Convert) Mode - Electrical Module  bdon-trainings.teachable.com/courses/2425608/lectures/51116562  linsert drawing for all floor scale drawing (for a copy scale value in drawing manager to other drawing) relocate & move drawing set floor according to drawing in the drawing manager panel open electrical drawing (post scale value in drawing manager panel open electrical drawing (post scale value in drawing manager panel open electrical drawing (post scale value in drawing manager panel open electrical drawing (post scale value in drawing manager panel open electrical drawing (post scale value in drawing manager panel open electrical drawing (post scale value in drawing manager panel choose the point drawing button and click at the panel location to generate distribution box Create cable tray new element as necessary (make one element for cable tray dummy to connect panel that doesn't have cable tray & dummy cable tray using Line (manual method) generate cable tray using clabe tray twing Method to connect to each terminal Continue drawing cable using Line to non cable tray and contect does the cable tray dummy open electrical drawing (pof scan) 2nd floor (instalasi stop kontak lantal 2) create able tray wing connect from panel to panel, delete the cable tray dummy open electrical drawing (pof scan) 2nd floor (instalasi stop kontak lantal 2) create able tray wing connect from panel to panel, delete the cable tray dummy open electrical drawing (pof scan) 2nd floor (instalasi stop kontak lantal 2) create able tray wing connect from panel to panel, delete the cable tray dummy open electrical drawing unton and click to at the panel location to generate distribution box Create cable tray new element as necessary (make one element for cable tray dummy open electrical drawing unton and click to at the panel location to generate distribution box Create able tray new element to necessary (make one element for cable tray dummy open electrical drawing tutton and and the televation and end elevation to generate distribut | Video Time Stamp 00:00:00 00:05:56 00:08:23 00:15:54 00:18:11 00:19:06                                              |  |  |  |  |  |
| 13:30<br>13:35<br>13:45<br>14:15<br>14:30<br>14:40                                                                                                    | 00:05 00:10 00:30 00:15 00:10 00:30                                                    | PDF (s https://gl Drawing Management Point Device Distribution Box (1st floor) Length Drawing Cable Tray (1st floor) Cable Tray Wiring (1st floor) Point Device Distribution Box (2nd floor) Length Drawing Cable Tray (2nd floor) Cable Tray Wiring (2nd floor)                                                                                                    | can & Convert) Mode - Electrical Module  bdon-trainings.teachable.com/courses/2425608/lectures/51116562  linsert drawing for all floor scale drawing (for a copy scale value in drawing manager to other drawing) relocate & move drawing set floor according to drawing in the drawing manager panel open electrical drawing (post scale value in drawing manager panel open electrical drawing (post scale value in drawing manager panel open electrical drawing (post scale value in drawing manager panel open electrical drawing (post scale value in drawing manager panel open electrical drawing (post scale value in drawing manager panel open electrical drawing (post scale value in drawing manager panel drows the point drawing button and click at the panel location to generate distribution box Create cable tray new element as necessary (make one element for cable tray dummy to connect panel that doesn't have cable tray & dummy cable tray using Line (manual method) generate cable tray using cable tray tray floor and continous floor friser elevation setting) Create electric cable conduit new element and rename if necessary Adjust altribute value in the cable attribute editor Draw cable tray wing contect from panel to panel, delete the cable tray dummy open electrical drawing (pof scan) 2nd floor (instalasi stop kontak lantal 2) create able tray wing contect from panel to panel, delete the cable tray dummy open electrical drawing (pof scan) 2nd floor (instalasi stop kontak lantal 2) create able tray wing contect from panel to panel, delete the cable tray dummy open electrical drawing unton and click to at the panel location to generate distribution box Create cable tray new element as necessary (make one element for cable tray dummy open electrical drawing tutto and click to at the panel location to generate distribution box Create cable tray new element as necessary (make one element for cable tray dummy open electrical drawing tutto and click to at the panel location to generate distribution box Create cable tray iser und adjust | Video Time Stamp 00:00:00 00:05:56 00:08:23 00:15:54 00:18:11 00:19:06                                              |  |  |  |  |  |
| 13:30<br>13:35<br>13:45<br>14:15<br>14:30<br>14:40<br>15:10                                                                                                    | 00:05<br>00:10<br>00:30<br>00:15<br>00:10<br>00:30<br>00:15                            | PDF (s<br>https://g<br>Drawing Management<br>Point Device Distribution Box (1st<br>floor)<br>Length Drawing Cable Tray (1st floor)<br>Cable Tray Wiring (1st floor)<br>Point Device Distribution Box (2nd<br>floor)<br>Length Drawing Cable Tray (2nd floor)<br>Cable Tray Wiring (2nd floor)                                                                                                    | can & Convert) Mode - Electrical Module  bdon-trainings.teachable.com/courses/2425608/lectures/51116562  linsert drawing for all floor scale drawing (for a copy scale value in drawing manager to other drawing) relocate & move drawing set floor according to drawing in the drawing manager panel ogen electrical drawing (post scale value in drawing manager panel ogen electrical drawing (post scale value in drawing manager panel ogen electrical drawing (post scale value in drawing manager panel ogen electrical drawing (post scale value in drawing manager panel ogen electrical drawing (post scale value in drawing manager panel ogen electrical drawing (post scale value in drawing manager panel choose the point drawing button and click at the panel location to generate distribution box Create cable tray new element as necessary (make one element for cable tray dummy to connect panel that doesn't have cable tray & dummy cable tray using Line (manual method) generate cable tray using clabe tray twing Method to connect to each terminal Continue drawing cable using Line to non cable tray and contect does to cable using Pipe To Device After all cable tray wing connect from panel to panel, delete the cable tray dummy ogen electrical drawing (pof scan) 2nd floor (instalasi stop kontak lantal 2) create able tray wing connect from panel to panel, delete the cable tray dummy ogen electrical drawing (pof scan) 2nd floor (instalasi stop kontak lantal 2) create able tray wing connect from panel to panel, delete the cable tray dummy ogen electrical drawing unton and click to at the panel location to generate distribution box Create cable tray new element create able tray new element tor cable tray dummy ogen electrical drawing tutto and click to at the panel location to generate distribution box Create able tray new element tor cable tray dummy to connect panel that doesn't have cable tray) Adjust elevation and any attribute value needed in the attribute editor Draw cable tray using Line (manual method) generate cable tray inse none | Video Time Stamp 00:00:00 00:05:56 00:08:23 00:15:54 00:18:11 00:19:06                                              |  |  |  |  |  |
| 13:30<br>13:35<br>13:45<br>14:15<br>14:30<br>14:40<br>15:10                                                                                                    | 00:05 00:10 00:30 00:15 00:10 00:30 00:15                                              | PDF (s<br>https://gl<br>Drawing Management<br>Point Device Distribution Box (1st<br>floor)<br>Length Drawing Cable Tray (1st floor)<br>Cable Tray Wiring (1st floor)<br>Point Device Distribution Box (2nd<br>floor)<br>Length Drawing Cable Tray (2nd floor)<br>Cable Tray Wiring (2nd floor)                                                                                                    | can & Convert) Mode - Electrical Module  bdon-trainings.teachable.com/courses/2425608/lectures/51116562  insert drawing for all floor scale drawing (for a copy scale value in drawing manager to other drawing) relocate & move drawing set floor according to drawing in the drawing manager panel open electrical drawing (post scale value in drawing manager panel open electrical drawing (post scale value in drawing manager panel open electrical drawing (post scale value in drawing manager panel open electrical drawing (post scale value in drawing manager panel open electrical drawing (post scale value in drawing manager panel open electrical drawing (post scale value in drawing manager panel choose the point drawing button and click at the panel location to generate distribution box Create cable tray new element as necessary (make one element for cable tray dummy to connect panel that doesn't have cable tray & dummy cable tray using Line (manual method) generate cable tray using cable tray using Cable Tray Wiring Method to connect to each terminal Continue drawing cable using Line to non cable tray area and connect device to cable using Pipe To Device After al cable tray wing connect from panel to panel, delete the cable tray dummy open electrikal drawing (pof scan) 2nd floor (instalasi stop kontak lantal 2) create able tray new element as necessary (make one element for cable tray dummy to connect panel that doesn't have cable tray) Adjust elevation and any attribute value needed in the attribute editor Draw cable in the cable entry using Cable Tray Wiring Method to connect to each terminal Continue drawing cable using Line to non cable tray area and contect device to cable using Pipe To Device After al cable tray wiring connect from panel to panel, delete the cable tray dummy open electrikal drawing (pof scan) 2nd floor (instalasi stop kontak lantal 2) create electric cable condult new element and rename if necessary Adjust elevation and any attribute value needed in the attribute editor Draw cable tray need elemen | Video Time Stamp 00:00:00 00:05:56 00:08:23 00:15:54 00:18:11 00:19:06                                              |  |  |  |  |  |
| 13:30<br>13:35<br>13:45<br>14:15<br>14:30<br>14:40<br>15:10                                                                                                    | 00:05 00:10 00:30 00:15 00:15 00:15                                                    | PDF (s https://gl Drawing Management Point Device Distribution Box (1st floor) Length Drawing Cable Tray (1st floor) Cable Tray Wiring (1st floor) Point Device Distribution Box (2nd floor) Length Drawing Cable Tray (2nd floor) Cable Tray Wiring (2nd floor) Scanned Device Identify Socket (2nd floor)                                                                                                    | can & Convert) Mode - Electrical Module  coon-trainings.teachable.com/courses/2425608/lectures/51116562  insert drawing for all floor scale drawing (or ago y scale value in drawing manager to other drawing) relocate & move drawing set floor according to drawing in the drawing manager panel open electrical drawing (post scale value in drawing manager panel open electrical drawing (post scale value in drawing manager panel open electrical drawing (post scale value in drawing manager panel open electrical drawing (post scale value in drawing manager panel open electrical drawing (post scale value in drawing manager panel open electrical drawing (post scale value in drawing manager panel choose the point drawing button and click at the panel location to generate distribution box Create cable tray new element as necessary (make one element for cable tray dummy to connect panel that doesn't have cable tray is dummy cable tray using Line (manual method) generate cable tray using Cable Tray Wiring Method to connect to each terminal Continue drawing cable using Line to non cable tray are and contect to each terminal Continue drawing (pof scan) 2nd floor (instalasi stop kontak lantai 2) create able tray wiring connect from panel to panel, delete the cable tray dummy open electrikal drawing (pof scan) 2nd floor (instalasi stop kontak lantai 2) create able tray new element as necessary (make one element for cable tray dummy to connect panel that doesn't have cable tray) Adjust elevation and any attribute value needed in the attribute editor Draw cable how new element tom panel to panel, delete the cable tray dummy open electrikal drawing (pof scan) 2nd floor (instalasi stop kontak lantai 2) create able tray new element to needement for cable tray dummy open electrikal drawing (pof scan) 2nd floor (instalasi stop kontak lantai 2) create able tray new alement as necessary (make one element for cable tray dummy open electrikal drawing (pot scan) 2nd floor (instalasi stop kontak lantai 2) create able tray new needement and ren | Video Time Stamp 00:00:00 00:05:56 00:08:23 00:15:54 00:18:11 00:19:06                                              |  |  |  |  |  |
| 13:30<br>13:35<br>13:45<br>14:15<br>14:30<br>14:40<br>15:10<br>15:25                                                                                                  | 00:05 00:10 00:30 00:15 00:15 00:15 00:20                                              | PDF (s https://gl Drawing Management Point Device Distribution Box (1st floor) Length Drawing Cable Tray (1st floor) Cable Tray Wiring (1st floor) Point Device Distribution Box (2nd floor) Length Drawing Cable Tray (2nd floor) Cable Tray Wiring (2nd floor) Scanned Device Identify Socket (2nd floor)                                                                                                    | can & Convert) Mode - Electrical Module  coon-trainings.teachable.com/courses/2425608/lectures/51116562  insert drawing for all floor scale drawing (or ago y scale value in drawing manager panel goen electrikal drawing (and ago y scale value in drawing manager panel goen electrikal drawing (and ago y scale value in drawing manager panel goen electrikal drawing (and ago y scale value in drawing manager panel goen electrikal drawing (and ago y scale value in drawing manager panel goen electrikal drawing (and scang ) 1st floor (instalasi stop kontak lantal 1) create distribution box new element choose the point drawing button and click at the panel location to generate distribution box Create cable tray new element as necessary (make one element for cable tray dummy to connect panel that doesn't have cable tray is dummy cable tray using Line (manual method) generate cable tray using Cable Tray Wiring Method to connect to each terminal Continue drawing cable using Line to non cable tray are and contect doe clobe using Pipe To Device After al cable tray wiring connect from panel to panel, delete the cable tray dummy goen electrikal drawing (pdf scan) 2nd floor (instalasi stop kontak lantal 2) create able tray wiring connect from panel to panel, delete the cable tray dummy goen electrikal drawing (pdf scan) 2nd floor (instalasi stop kontak lantal 2) create able tray new element as necessary (make one element for cable tray dummy to connect panel that doesn't have cable tray) Adjust elevation and any attribute value needed in the attribute editor Draw cable how new element choose the point drawing tuttor and click to at the panel location to generate distribution box create cable tray new element as necessary (make one element for cable tray dummy gen electrikal drawing (Def Scan) 2nd floor (instalasi stop kontak lantal 2) create elevation and any attribute value neede of in the attribute editor Draw cable tray using Line (manual method) generate cable tray new element an recessary Adjust attribute value in the cable  | Video Time Stamp 00:00:00 00:05:56 00:08:23 00:15:54 00:18:11 00:19:06 00:19:50                                     |  |  |  |  |  |
| 13:30<br>13:35<br>13:45<br>14:15<br>14:30<br>14:40<br>15:10<br>15:25                                                                                                  | 00:05<br>00:10<br>00:30<br>00:15<br>00:10<br>00:30<br>00:15<br>00:20                   | PDF (s<br>https://gl<br>Drawing Management<br>Point Device Distribution Box (1st<br>floor)<br>Length Drawing Cable Tray (1st floor)<br>Cable Tray Wiring (1st floor)<br>Point Device Distribution Box (2nd<br>floor)<br>Length Drawing Cable Tray (2nd floor)<br>Cable Tray Wiring (2nd floor)<br>Scanned Device Identify Socket (2nd<br>floor)                                                                                                    | can & Convert) Mode - Electrical Module  bdon-trainings.teachable.com/courses/2425608/lectures/51116562  insert drawing for all floor scale drawing (or all floor scale drawing (or all floor) scale drawing (or according to drawing manager panel ogen electrical drawing (or drawing in the drawing manager panel ogen electrical drawing (or drawing in the drawing manager panel ogen electrical drawing (or drawing in the drawing manager panel ogen electrical drawing (or drawing in the drawing manager panel ogen electrical drawing (or drawing in the drawing manager panel choose the point drawing button and click at the panel location to generate distribution box Create cable tray new element as necessary (make one element for cable tray dummy to connect panel that doesn't have cable tray & dummy cable tray using Line (manual method) generate cable tray using clabe tray using Line (manual method) generate cable tray using clabe tray using Line (manual method) Create cable tray using clabe tray using clab | Video Time Stamp 00:00:00 00:05:56 00:08:23 00:15:54 00:18:11 00:19:06 00:19:50                                     |  |  |  |  |  |
| 13:30<br>13:35<br>13:45<br>14:15<br>14:30<br>14:40<br>15:10<br>15:25                                                                                                  | 00:05<br>00:10<br>00:30<br>00:15<br>00:10<br>00:30<br>00:15<br>00:20                   | PDF (s<br>https://gl<br>Drawing Management<br>Point Device Distribution Box (1st<br>floor)<br>Length Drawing Cable Tray (1st floor)<br>Cable Tray Wiring (1st floor)<br>Point Device Distribution Box (2nd<br>floor)<br>Length Drawing Cable Tray (2nd floor)<br>Cable Tray Wiring (2nd floor)<br>Scanned Device Identify Socket (2nd<br>floor)                                                                                                    | can & Convert) Mode - Electrical Module  coon-trainings.teachable.com/courses/2425608/lectures/51116562  insert drawing for all floor scale drawing (or all floor scale drawing (or all floor) scale drawing (or all floor) scale drawing (or according to drawing manager panel open electrical drawing (or drawing in the drawing manager panel open electrical drawing (or drawing in the drawing manager panel open electrical drawing (or drawing in the drawing manager panel open electrical drawing (or drawing in the drawing manager panel choose the point drawing button and click at the panel location to generate distribution box  Create cable tray new element as necessary (make one element for cable tray dummy to connect panel that doesn't have cable tray & dummy cable tray using Line (manual method) generate cable tray using clabe tray using Line (manual method) generate cable tray using clabe tray using clabe tray using clabe tray dummy cable tray using Line (manual method) generate cable tray using clabe tray using clabe tray using cla | Video Time Stamp 00:00:00 00:05:56 00:08:23 00:15:54 00:18:11 00:19:06 00:19:50                                     |  |  |  |  |  |
| 13:30<br>13:35<br>13:45<br>14:15<br>14:30<br>14:40<br>15:10<br>15:25<br>15:45                                                                                         | 00:05<br>00:10<br>00:30<br>00:15<br>00:10<br>00:30<br>00:15<br>00:20                   | PDF (s<br>https://gl<br>Drawing Management<br>Point Device Distribution Box (1st<br>floor)<br>Length Drawing Cable Tray (1st floor)<br>Cable Tray Wiring (1st floor)<br>Point Device Distribution Box (2nd<br>floor)<br>Length Drawing Cable Tray (2nd floor)<br>Cable Tray Wiring (2nd floor)<br>Scanned Device Identify Socket (2nd<br>floor)<br>Device Identify Lamp (2nd floor)                                                                                                    | can & Convert) Mode - Electrical Module  bdon-trainings.teachable.com/courses/2425608/lectures/51116562  insert drawing for all floor scale drawing (for a copy scale value in drawing manager to other drawing) relocate & move drawing set floor according to drawing in the drawing manager panel ogen electrical drawing (button and click at the panel location to generate distribution box Create cable tray new element as necessary (make one element for cable tray dummy to connect panel that doesn't have cable tray start and adjust the start elevation and end elevation of riser (explain per floor and continous floor fraiser elevation and any attribute value needed in the attribute editor Draw cable tray using Cable Tray Using Method to connect to each terminal Continue drawing coff scan 2 and 2 and 2 | Video Time Stamp 00:00:00 00:05:56 00:08:23 00:15:54 00:18:11 00:19:06 00:19:50 00:25:48                            |  |  |  |  |  |
| 13:30<br>13:35<br>13:45<br>14:15<br>14:30<br>14:40<br>15:10<br>15:25<br>15:45                                                                                         | 00:05<br>00:10<br>00:30<br>00:15<br>00:10<br>00:30<br>00:15<br>00:20                   | PDF (s<br>https://gl<br>Drawing Management<br>Point Device Distribution Box (1st<br>floor)<br>Length Drawing Cable Tray (1st floor)<br>Cable Tray Wiring (1st floor)<br>Point Device Distribution Box (2nd<br>floor)<br>Length Drawing Cable Tray (2nd floor)<br>Cable Tray Wiring (2nd floor)<br>Scanned Device Identify Socket (2nd<br>floor)<br>Device Identify Lamp (2nd floor)                                                                                                    | can & Convert) Mode - Electrical Module  coon-trainings.teachable.com/courses/2425608/lectures/51116562  insert drawing for all floor scale drawing (or ago y scale value in drawing manager panel open electrikal drawing (and ago y scale value in drawing manager panel open electrikal drawing (and ago y scale value in drawing manager panel open electrikal drawing (and the drawing manager panel open electrikal drawing (and the drawing manager panel open electrikal drawing (and the drawing manager panel choose the point drawing button and click at the panel location to generate distribution box Create cable tray new element as necessary (make one element for cable tray dummy to connect panel that doesn't have cable tray scale tray using Line (manual method) generate cable tray using Cable Tray Wiring Method to connect to each terminal Continue drawing (and Each the attribute editor Draw cable in the cable tray using Cable Tray Wiring Method to connect to each terminal Continue drawing (and Each) 2nd (and the attribute editor Draw cable in the cable tray using Cable Tray Wiring Method to connect to each terminal Continue drawing (and Each) 2nd (and the additor) Adjust eltribution box new element. Advect able tray using Cable Tray Wiring Method to connect to each terminal Continue drawing cable using Line to non cable tray area and connect device to cable using Pipe To Device After al cable tray using Cable Tray Wiring Method to connect to each terminal Continue drawing button and click to at the panel location to generate distribution box Create able tray using Line (manual method) generate cable tray using Cable Tray Wiring Method to connect to each terminal Choose the point drawing button and click to at the panel location to generate distribution box Create able tray new element and rename if necessary Adjust attribute value in the cable tray dummy open electrikal drawing (Daf Can) 2nd floor (instalasi stop kontak lantal 2) create distribution box neve terment choose the point drawing button and click to at the pa | Video Time Stamp 00:00:00 00:05:56 00:08:23 00:15:54 00:18:11 00:19:06 00:19:50 00:25:48                            |  |  |  |  |  |
| 13:30<br>13:35<br>13:45<br>14:15<br>14:30<br>14:40<br>15:10<br>15:25<br>15:45                                                                                         | 00:05<br>00:10<br>00:30<br>00:15<br>00:10<br>00:30<br>00:15<br>00:20                   | PDF (s<br>https://gl<br>Drawing Management<br>Point Device Distribution Box (1st<br>floor)<br>Length Drawing Cable Tray (1st floor)<br>Cable Tray Wiring (1st floor)<br>Point Device Distribution Box (2nd<br>floor)<br>Length Drawing Cable Tray (2nd floor)<br>Cable Tray Wiring (2nd floor)<br>Scanned Device Identify Socket (2nd<br>floor)<br>Device Identify Lamp (2nd floor)                                                                                                    | can & Convert) Mode - Electrical Module  bdon-trainings.teachable.com/courses/2425608/lectures/51116562  insert drawing for all floor scale drawing (or ago y scale value in drawing manager panel goen electrical drawing in the drawing manager panel goen electrical drawing (or drawing in the drawing manager panel goen electrical drawing (or drawing in the drawing manager panel goen electrical drawing (or drawing in the drawing manager panel goen electrical drawing (or drawing in the drawing manager panel dogon electrical drawing (or drawing in the drawing manager panel choose the point drawing button and click at the panel location to generate distribution box Create cable tray new element as necessary (make one element for cable tray dummy to connect panel that doesn't have cable tray is dummy cable tray using Line (manual method) generate cable tray using Cable Tray Wiring Method to connect to each terminal Continue drawing (off scan) 2nd floor (instalasi stop kontak lantai 2) Create able tray using Cable Tray Wiring Method to connect to each terminal Continue drawing (off scan) 2nd floor (instalasi stop kontak lantai 2) Create able tray using (off scan) 2nd floor (instalasi stop kontak lantai 2) Create able tray wiring connect from panel to panel, delete the cable tray dummy to connect panel that doesn't have cable tray) Adjust eltribution box new element and rename if necessary Adjust attribute on the meent from panel to panel, delete the cable tray dummy open electrikal drawing (off scan) 2nd floor (instalasi stop kontak lantai 2) Create able tray wiring connect from panel to panel, delete the cable tray dummy open electrikal drawing (off scan) 2nd floor (instalasi stop kontak lantai 2) Create able tray new alement as necessary (make one element for cable tray dummy open electrikal drawing (off scan) 2nd floor (instalasi stop kontak lantai 2) Create able tray new alement an rename if necessary Adjust attribute value in the cable tray dummy open electrikal drawing (off scan) 2nd floor (instalasi stop kontak l | Video Time Stamp 00:00:00 00:05:56 00:08:23 00:15:54 00:18:11 00:19:06 00:19:50 00:25:48                            |  |  |  |  |  |
| 13:30<br>13:35<br>13:45<br>14:15<br>14:30<br>14:40<br>15:10<br>15:25<br>15:45<br>16:05                                                                                | 00:05<br>00:10<br>00:30<br>00:15<br>00:10<br>00:30<br>00:15<br>00:20<br>00:20          | PDF (s<br>https://gl<br>Drawing Management<br>Point Device Distribution Box (1st<br>floor)<br>Length Drawing Cable Tray (1st floor)<br>Cable Tray Wiring (1st floor)<br>Point Device Distribution Box (2nd<br>floor)<br>Length Drawing Cable Tray (2nd floor)<br>Cable Tray Wiring (2nd floor)<br>Scanned Device Identify Socket (2nd<br>floor)<br>Device Identify Lamp (2nd floor)<br>Length Drawing Electric Cable (2nd<br>floor)                                                                                  | can & Convert) Mode - Electrical Module  coon-trainings.teachable.com/courses/2425608/lectures/51116562  insert drawing for all floor scale drawing (or ago y scale value in drawing manager panel open electrikal drawing in the drawing manager panel open electrikal drawing (and acony scale value in drawing manager panel open electrikal drawing (and training button and click at the panel location to generate distribution box Create cable tray new element choose the point drawing button and click at the panel location to generate distribution box Create cable tray new element as necessary (make one element for cable tray dummy to connect panel that doesn't have cable tray is and any attribute value needed in the attribute editor Draw cable tray using Line (manual method) generater cable tray using Cable Tray Wiring Method to connect to each terminal Continue drawing (abd cable Tray using Cable Tray Wiring Method to connect to each terminal Continue drawing (abd cable Tray using Cable Tray Wiring Method to connect to each terminal Continue drawing (abd cable Tray using cable tray using the to non cable tray are and contect to each terminal Continue drawing cable using Line to non cable tray are and connect device to cable using Pipe To Device After al cable tray using (ables Tray Wiring Method to connect to each terminal Continue drawing cable any attribute value needed in the attribute editor Draw cable tray using Line (manual method) generate cable tray using Cable Tray Wiring Method to connect to each terminal Continue drawing toticn and click to at the panel location to generate distribution box Create cable tray using Line (manual method) generate cable tray using Line (manual method) generate cable tray using Line (manual method) generate cable tray using Line (manual method) generate cable tray using Line to ano cable tray duriny open electrikal drawing (Mosi and 2) Create able tray duriny open electrikal drawing (Mosi and 2) Create able tray duriny Open electrikal drawing (Mosi and 2) Create able tray using  | Video Time Stamp 00:00:00 00:05:56 00:08:23 00:15:54 00:18:11 00:19:06 00:19:50 00:25:48 00:31:14                   |  |  |  |  |  |
| 13:30<br>13:35<br>13:45<br>14:15<br>14:30<br>14:40<br>15:10<br>15:25<br>15:45<br>16:05                                                                                | 00:05<br>00:10<br>00:30<br>00:15<br>00:10<br>00:30<br>00:15<br>00:20<br>00:20          | PDF (s https://gl Drawing Management Point Device Distribution Box (1st floor) Length Drawing Cable Tray (1st floor) Cable Tray Wiring (1st floor) Point Device Distribution Box (2nd floor) Length Drawing Cable Tray (2nd floor) Scanned Device Identify Socket (2nd floor) Device Identify Lamp (2nd floor) Length Drawing Electric Cable (2nd floor)                                                                                                    | can & Convert) Mode - Electrical Module  cdon-trainings.teachable.com/courses/2425608/lectures/51116562  insert drawing for all floor scale drawing for all floor scale drawing in the drawing manager panel open electrical drawing in the drawing manager panel open electrical drawing (off action of the drawing the drawing manager panel open electrical drawing (off action of the drawing manager panel open electrical drawing (off action of the drawing manager panel open electrical drawing (off action of the drawing the drawing manager panel open electrical drawing (off action of the drawing the drawing the drawing (off action to generate distribution box Create cable tray new element choose the point drawing button and click at the panel location to generate distribution box Create cable tray insert and alguits the start elevation and end elevation of riser (explain per floor and continous floor riser elevation setting) Create electric cable conduit new element and rename if necessary Adjust altevation and any attribute value needed in the attribute editor Draw cable in the cable tray using Cable Tray Wing Method to connect to each terminal Continue drawing (off action and end) Continue drawing (able sing Line to non cable tray area and connect device to cable using Pipe To Device After all cable tray new element and click to at the panel location to generate distribution box Create cable tray new elements choose the point drawing (button and click to at the panel location to generate distribution box Create cable tray new elements ancessary (make one element for cable tray dummy to connect panel that doesn't have cable tray new element and click to at the panel location to generate distribution box Create cable tray new elements and encame if necessary Adjust elevation and any attribute value needed in the attribute editor Draw cable tray new element and rename if necessary Adjust elevation setting) Create allow tray faser and adjust the start elevation and end elevation of riser (explain per floor and continous fl | Video Time Stamp 00:00:00 00:05:56 00:08:23 00:15:54 00:18:11 00:19:06 00:19:50 00:25:48 00:31:14                   |  |  |  |  |  |
| 13:30           13:35           13:45           14:15           14:30           14:40           15:10           15:25           15:45           16:05                 | 00:05<br>00:10<br>00:30<br>00:15<br>00:10<br>00:30<br>00:15<br>00:20<br>00:20<br>00:20 | PDF (s<br>https://gl<br>Drawing Management<br>Point Device Distribution Box (1st<br>floor)<br>Length Drawing Cable Tray (1st floor)<br>Cable Tray Wiring (1st floor)<br>Point Device Distribution Box (2nd<br>floor)<br>Length Drawing Cable Tray (2nd floor)<br>Cable Tray Wiring (2nd floor)<br>Scanned Device Identify Socket (2nd<br>floor)<br>Device Identify Lamp (2nd floor)<br>Length Drawing Electric Cable (2nd<br>floor)                                                                                  | can & Convert) Mode - Electrical Module  cdon-trainings.teachable.com/courses/2425608/lectures/51116562  insert drawing for all floor scale drawing for all floor scale drawing (arg copy scale value in drawing manager panel open electrical drawing (arg training the drawing manager panel open electrical drawing (arg training the drawing manager panel open electrical drawing (arg training the drawing manager panel copen electrical drawing (arg training the drawing manager panel copen electrical drawing (arg training the drawing manager panel copen electrical drawing (arg training the drawing manager panel copen electrical drawing (arg training the drawing manager panel copen electrical drawing (arg training the drawing manager panel copen electrical drawing (arg training the drawing manager panel copen electrical drawing (arg training the drawing manager panel copen electrical drawing (arg training the drawing manager panel copen electrical drawing (arg training the drawing manager panel copen electrical drawing (arg training the drawing manager panel copen electrical drawing (arg training the drawing manager panel copen electrical drawing (arg training the drawing (arg training the drawing (arg training the drawing (arg training the drawing (arg training the drawing (arg training the drawing (arg training the drawing (arg training training the drawing arg training training trai | Video Time Stamp 00:00:00 00:05:56 00:08:23 00:15:54 00:18:11 00:19:06 00:19:50 00:25:48 00:31:14                   |  |  |  |  |  |
| 13:30           13:35           13:45           14:15           14:30           14:40           15:10           15:25           15:45           16:05           16:15 | 00:05<br>00:10<br>00:30<br>00:15<br>00:10<br>00:15<br>00:20<br>00:20<br>00:20          | PDF (s<br>https://gl<br>Drawing Management<br>Point Device Distribution Box (1st<br>floor)<br>Length Drawing Cable Tray (1st floor)<br>Cable Tray Wiring (1st floor)<br>Point Device Distribution Box (2nd<br>floor)<br>Length Drawing Cable Tray (2nd floor)<br>Cable Tray Wiring (2nd floor)<br>Cable Tray Wiring (2nd floor)<br>Scanned Device Identify Socket (2nd<br>floor)<br>Device Identify Lamp (2nd floor)<br>Length Drawing Electric Cable (2nd<br>floor)<br>Length Drawing Electric Cable (2nd<br>floor) | can & Convert) Mode - Electrical Module  bdon-trainings.teachable.com/courses/2425608/lectures/51116562  insert drawing for all floor scale drawing (dra goop scale value in drawing manager to other drawing) relocate & move drawing set floor according to drawing lin the drawing manager panel open electrikal drawing (pdf scan) 1st floor (instalasi stop kontak lantai 1) create distribution box new element chooses the point drawing buff of scan) 1st floor (instalasi stop kontak lantai 1) create distribution box new element and click at the panel location to generate distribution box Create cable tray new element an ecessary (make one element for cable tray dummy to connect panel that doesn't have cable tray on any attribute value needed in the attribute editor Draw cable tray dummy cable tray using Line (manual method) generate cable tray riser and adjust the start elevation and elevation of riser (explain per floor and continous floor riser elevation setting) Adjust devation scale tray using Line (manual method) max cable in the cable tartivities editor Draw cable tray wing cable tray wing Ming Method to connect to each terminal Continue drawing gable using Line to non cable tray area and connect device to cable using Pipe To Device After al cable tray wing connect from panel to panel, delete the cable tray dummy open electrikal drawing (pdf scan) 2nd floor (instalasi stop kontak lantal 2) create distribution box me element choose the point drawing button and click to at the panel location to generate distribution box Create cable tray new element as necessary (make one element for cable tray dummy to connect panel that doesn't have cable tray wings (Intel manue method) generate cable tray wings (Intel manue method) generate cable tray wings (Intel manue method) create destribution box meedemint for cable tray new element choose the point drawing button and click to at the panel location to generate distribution box Create cable tray wings (Intel manue method) generate cable tray wings (Intel manue method) generat | Video Time Stamp 00:00:00 00:05:56 00:08:23 00:15:54 00:18:11 00:18:11 00:19:06 00:19:50 00:25:48 00:31:14 00:34:00 |  |  |  |  |  |
| 13:30           13:35           13:45           14:15           14:30           14:40           15:10           15:25           15:45           16:05           16:15 | 00:05<br>00:10<br>00:30<br>00:15<br>00:10<br>00:15<br>00:20<br>00:20<br>00:20<br>00:20 | PDF (s<br>https://gl<br>Drawing Management<br>Point Device Distribution Box (1st<br>floor)<br>Length Drawing Cable Tray (1st floor)<br>Cable Tray Wiring (1st floor)<br>Point Device Distribution Box (2nd<br>floor)<br>Length Drawing Cable Tray (2nd floor)<br>Cable Tray Wiring (2nd floor)<br>Cable Tray Wiring (2nd floor)<br>Scanned Device Identify Socket (2nd<br>floor)<br>Device Identify Lamp (2nd floor)<br>Length Drawing Electric Cable (2nd<br>floor)<br>Length Drawing Electric Cable (2nd<br>floor) | can & Convert) Mode - Electrical Module  bdon-trainings.teachable.com/courses/2425608/lectures/51116562  insert drawing for all floor scale drawing (drag copy scale value in drawing manager to other drawing) relocate & move drawing set floor according to drawing lin the drawing manager panel open electrikal drawing (pdf scan) 1st floor (instalasi stop kontak lantai 1) create distribution box new element chooses the point drawing buttom and click at the panel location to generate distribution box Create cable tray new element an ecessary (make one element for cable tray dummy to connect panel that doesn't have cable tray)  Adjust devation and any attribute value needed in the attribute editor Draw cable tray viser and adjust the start elevation and end elevation of riser (explain per floor and continous floor riser elevation setting)  Create electric able conduit new element and rename if necessary  Adjust attribute value in the cable attribute editor Draw cable in the cable tray vising Line (manual method) pen electrikal drawing (pdf scan) 2nd floor (instalasi stop kontak lantai 2) create electric advise come we element choose the point graw wing panel, delete the cable tray dummy open electrikal drawing (pdf scan) 2nd floor (instalasi stop kontak lantai 2) create deletric avy using Line (manual method) generate cable tray vising and click to at the panel location to generate distribution box Create cable tray wings connect more panel and click to at the panel location to generate distribution box Create cable tray using Line (manual method) generate cable tray using Line (manual method) generate cable tray using Line (manual method) generate cable tray wings (mater and click to at the panel location to generate distribution box Create cable tray new element choose the point drawing button and click to athe panel location to generate distribution panel create cable tray inser and adjust the start elevation and end elevation of riser (explain per floor and continous floor frae elevation and any attribute value n | Video Time Stamp 00:00:00 00:05:56 00:08:23 00:15:54 00:18:11 00:19:06 00:19:50 00:25:48 00:31:14 00:34:00          |  |  |  |  |  |

| DAY 2       |          |                                                                                                    |                                                                                                    |                  |  |  |  |
|-------------|----------|----------------------------------------------------------------------------------------------------|----------------------------------------------------------------------------------------------------|------------------|--|--|--|
| START TIME  | DURATION | SECTION                                                                                                  | DETAILS                                                                                                    |                  |  |  |  |
|             |          |                                                                                                    | CAD Mode - Plumbing & Sanitary Module                                                                                                    | Video Time Stamp |  |  |  |
|             |          |                                                                                                    |                                                                                                    |                  |  |  |  |
|             | 1        | 1                                                                                                    | https://glodon-trainings.teachable.com/courses/2425608/lectures/51116563                                                                                                    | 1                |  |  |  |
| 09:30       | 00:05    | Manage drawing                                                                                           | Scale drawing                                                                                                    | 00:00:00         |  |  |  |
|             |          |                                                                                                    | Split drawing , set corresponding floor according the drawing floor<br>Relocate drawing                                                                                                    | -                |  |  |  |
| 09:35 00:05 | 00:05    | Explode Drawing                                                                                          | Try device identify first for sanitary ware, if cannot identify then we explain the explode drawing method                                                                                                  | 00:08:11         |  |  |  |
|             |          |                                                                                                    | Left click selected sanitaryware drawing , right click to confirm                                                                                                    |                  |  |  |  |
|             |          | Device Identify<br>Sanitaryware (1st floor)<br>Pipeworks Modelling (1st<br>floor) Air Bersih & Air Kotor | create new element based on drawing legend/notation<br>setting attribute elevation                                                                                                    | 00:07:14         |  |  |  |
| 09:40 00:15 | 00:15    |                                                                                                    | pick device (auto identify method)<br>select floor drawing to be identified in the identify box                                                                                                    |                  |  |  |  |
|             |          |                                                                                                    | identify device                                                                                                    |                  |  |  |  |
|             |          |                                                                                                    | explain about entity 3d and how to rotate the entity                                                                                                    |                  |  |  |  |
|             |          |                                                                                                    | create new elements based on drawing legend/notation per system and separate horizontal and vertical pipe element (air bersih, air recycle, air kotor) deleted exsisting pipe in element list               |                  |  |  |  |
|             | 00:55    |                                                                                                    | adjust pipe name, diameter, attribute elevation and colour as necessary<br>use Line to draw pipe 3d model (manual method) to explain slanted pipe method                                                    |                  |  |  |  |
|             |          |                                                                                                    | use Pipe To Device to connect device and pipe if device doesn't connect to pipe                                                                                                    |                  |  |  |  |
| 10-50       | 00:10    | Arrange Diser (1et fleer)                                                                                | select Riser in the Draw Ribbon                                                                                                    | 00:27:16         |  |  |  |
| 10.50       | 00.10    | Arrange Riser (15t 1001)                                                                                 | adjust the start elevation and end elevation of riser (explain per noor and continous noor riser elevation setting)<br>place/point the vertical duct into desired position                                  | 00.27.16         |  |  |  |
|             |          |                                                                                                    | repeat the same for different riser sizes<br>explain that valve only can be identified if the pipe already modelled. Create valve element & adjust attribute if necessary                                   |                  |  |  |  |
| 11:00       | 00:20    | Pipe Accessory (Valve &<br>Flange) 1st floor & 2nd floor                                                 | pick device (auto identify method)<br>select floor drawing to be identified in the identify box                                                                                                    | - 00.36.48       |  |  |  |
|             |          |                                                                                                    | repeat for all valve/filange location desired                                                                                                    |                  |  |  |  |
|             |          | Device, Pipeworks, Valve                                                                                 | use Adapt Linear Entity to uniform valve system with pipe system                                                                                                    |                  |  |  |  |
| 11:20       | 00:20    | Modelling (2nd floor) Air<br>bersih dan Air Kotor                                                        | still at 1st floor, batch all plumbing and sanitary element and copy entity to other floor to 2nd floor                                                                                                    | 00:42:46         |  |  |  |
|             |          | addition                                                                                                 | So to Quantity Ribboo                                                                                                    |                  |  |  |  |
|             | 00:20    | Quantity Calculation +<br>Discussion                                                                     | Click Calculation symbol                                                                                                    | -                |  |  |  |
| 11:40       |          |                                                                                                    | Select floor and hit Calculation Button After calculation done , open View Quantity By Category to see the quantity                                                                                         | 00:44:29         |  |  |  |
|             |          |                                                                                                    | Check quantity using reverse check quantity<br>Adjust Set Classification and Qty and Export To Excel if necessary                                                                                           | -                |  |  |  |
|             |          |                                                                                                    | Enable and adjust 3d model entity from BIM Model Menu > Entity 3d and Entity Model Break 1.30 hours                                                                                                    | 1                |  |  |  |
|             |          |                                                                                                    |                                                                                                    |                  |  |  |  |
|             |          |                                                                                                    | CAD Mode - ACMV Module                                                                                                    | Video Time Stamp |  |  |  |
|             |          | 1                                                                                                    | https://glodon-trainings.teachable.com/courses/2425608/lectures/51116564                                                                                                    |                  |  |  |  |
| 13:30       | 00:05    | Manage drawing                                                                                           | input drawing all floor<br>scale cad                                                                                                    | -                |  |  |  |
|             |          |                                                                                                    | relocate drawing<br>select the cad line entities by layer/color                                                                                                    | 00:00:00         |  |  |  |
| 13:35       | 00:05    | CAD layer drawing settings                                                                               | hide the selected layer                                                                                                    |                  |  |  |  |
| 13:40       | 00:15    | Equipment Device Identify<br>(1st floor)                                                                 | setting attribute elevation                                                                                                    | 00:03:03         |  |  |  |
|             |          |                                                                                                    | Equipment > Pick Device > Pick System text (capacity of equipment) (auto identify equipment method)<br>generate device using Points for unindentified device (manual method)                                |                  |  |  |  |
| 13:55       | 00:15    | Air Grille Device Identify<br>(1st floor)                                                                | create new element based on drawing legend/notation<br>setting attribute elevation                                                                                                    | 00:08:47         |  |  |  |
|             |          |                                                                                                    | pick device (auto identify method)<br>select floor drawing to be identified in the identify box                                                                                                    |                  |  |  |  |
|             |          |                                                                                                    | identify device                                                                                                    |                  |  |  |  |
|             |          | Air Duct Modelling (1st                                                                                  | Make new element of ducting in the element list (rectangular and round duct base on the ducting detail)                                                                                                    |                  |  |  |  |
| 14:10       | 00:20    | floor)                                                                                                   | Explain and adjust attribute editor value especially for elevation, ducting support and insulation Draw the ducting using double line and line methode combined                                             | 00:11:51         |  |  |  |
| 14:30       | 00:10    | Air Duct Fitting<br>Identification (1st floor)                                                           | select Air Duct Fitting Identification button, and block all ducting entity, right click<br>If any duct fitting are can't be identified, drag manually the ducting to each other to manually create fitting | 00:20:27         |  |  |  |
| 14:40       | 00:10    | Pipe To Device (Ducting to                                                                               | select equipment/device, right click                                                                                                    | 00:21:25         |  |  |  |
| 14.40       | 00.10    | floor)                                                                                                   | repeat for all equipment/device                                                                                                    | 00.21.25         |  |  |  |
|             |          | Equipment Davice Identify                                                                                | create new element based on drawing legend/notation<br>setting attribute elevation                                                                                                    | 00:21:48         |  |  |  |
| 14:50       | 00:15    | (2nd floor)                                                                                              | Equipment > Pick Device > Pick System text (capacity of equipment) (auto identify equipment method)<br>identify device                                                                                      |                  |  |  |  |
|             |          |                                                                                                    | generate device using Points for unindentified device (manual method)                                                                                                    |                  |  |  |  |
| 15:05       | 00:20    | Duct System Identify (2nd<br>floor)                                                                      | explain insulation attribute in the Element Editing Window before generate ducting                                                                                                    | 00:23:22         |  |  |  |
|             |          |                                                                                                    | repeat the same step for different ducting sizes<br>use Line method to draw other unindentified ducting model, include Flexible ducting using round duct elemet and Line method drawing                     |                  |  |  |  |
| 15:25       | 00:10    | Air Duct Fitting<br>Identification (2nd floor)                                                           | select the Air Duct Fitting Identification button, and block all ducting entity, right click<br>repeate the same for different duct sizes                                                                   | 00:26:21         |  |  |  |
|             |          |                                                                                                    | Go to Quantity Ribbon                                                                                                    | 00:27:10         |  |  |  |
|             | 00:15    | Quantity Calculation +<br>Discussion                                                                     | Select floor and hit Calculation Button                                                                                                    |                  |  |  |  |
| 15:35       |          |                                                                                                    | After calculation done , open View Quantity By Category to see the quantity Check quantity using reverse check quantity                                                                                     |                  |  |  |  |
|             |          |                                                                                                    | Adjust Set Classification and Qty and Export To Excel if necessary<br>Enable and adjust 3d model entity from BIM Model Menu > Entity 3d and Entity Model                                                    |                  |  |  |  |
|             |          |                                                                                                    | Explain Main Vent Equipment Setting Explain Other Setting for ducting material thickness                                                                                                    |                  |  |  |  |
| 15:50       | 00:10    | Define Region                                                                                            | Open Quantity menu                                                                                                    | 00:00:00         |  |  |  |
|             |          |                                                                                                    | Select Define region Block room area                                                                                                    |                  |  |  |  |
|             |          |                                                                                                    | Fill in area name and floor                                                                                                    |                  |  |  |  |
|             |          |                                                                                                    | Re-Calculate Open View Quantity By Category and activate Region classification condition from Set Classification and Quantity option                                                                        |                  |  |  |  |
| 16:00       | 00:10    | Import TAS File to TME                                                                                   | open BIM Model select import TAS Model                                                                                                    | 00:00:00         |  |  |  |
|             |          |                                                                                                    | open file gshmd                                                                                                    |                  |  |  |  |
|             |          |                                                                                                    | after TAS model imported and then relocate model to corresponding axis                                                                                                    |                  |  |  |  |
|             |          |                                                                                                    | use entity display setting to manage the model view click Clash Detection Test tools                                                                                                    | <u> </u>         |  |  |  |
| 16:10       | 00:20    | Clash Detection and Model<br>Adjustment                                                                  | select the desired clash option in the selection box (pipe and beam for example)<br>using manage model, only check relevant TAS entity to be shown (for example: check beams only)                          | 00:00:00         |  |  |  |
|             |          |                                                                                                    | adjust the entity of pipe to bend below beam using Break and Adjust Elevation tools                                                                                                    |                  |  |  |  |
|             |          | Merge TME File                                                                                           | use Merge Project in BIM Model                                                                                                    | 00:00:00         |  |  |  |
| 10:30       | 00:10    |                                                                                                    | Select section unec project the to be merged select position axis for each of model to be merged                                                                                                    |                  |  |  |  |
|             |          |                                                                                                    | visual check overall model that already merged                                                                                                    |                  |  |  |  |
| 16:40       | 00:30    | Evaluation Test TMEC                                                                                     | All offline and online participant join the test which will be announced by zoom chat                                                                                                    |                  |  |  |  |